## 教員向け

# 電子メールソフトウェア(Becky)の 送信設定変更手順

※事務職員は、本対応は不要です

NTT 東日本 2023/8/25

### 目次

| 1. | はじめに         | .3 |
|----|--------------|----|
| 2. | Becky!での送信設定 | .3 |

#### 1. はじめに

#### ※事務職員は、本対応は不要です。

本書は、電子メールソフトウェア Becky を使用している教員を対象にしており、2023 年 9 月 13 日に実施する 学術情報基盤システム(メールシステム)の切り替え以降、電子メールソフトウェア Becky にて、メール送信 時の認証方法を設定変更する手順書です。

#### 2. Becky!での送信設定

(1)[ツール]→[メールボックスの設定]をクリックする。

(2) メールボックスの設定ウィンドウが出るので、[詳細]タブを開く

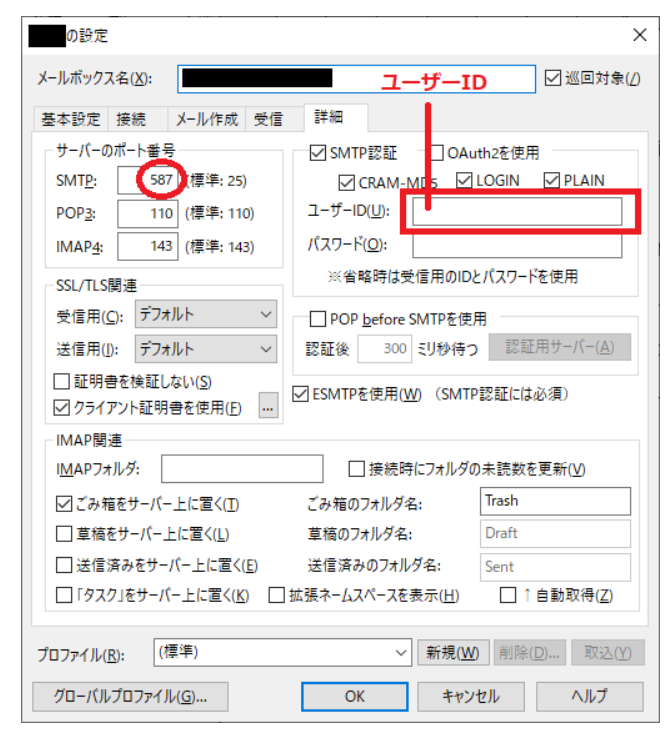

(3)以下のように設定する

サーバーのポート番号:SMTP 587
SMTP 認証:ユーザーID ユーザーID
SMTP 認証:パスワード (青)パスワード

メール送信時に、ユーザー名とパスワードを求められた場合には、送信時は、ユーザー名にユーザーID を入れてください。

メール受信時に、ユーザー名とパスワードを求められた場合には、ユーザー名にユーザーIDを入れてください。

どちらの場合も、パスワードは(青)パスワードです。